Guide Cisco public

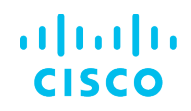

# Cisco Catalyst SD-WAN and Microsoft's Secure Service Edge (SSE) Solution Integration User Guide

September 2024

## Contents

| Introduction                                                                                                    | 3    |
|----------------------------------------------------------------------------------------------------|------|
| Overview of configuration steps                                                                                         | 3    |
| Detailed steps                                                                                                    | 4    |
| Step 1. Create remote networks using the Microsoft Entra Admin Center                                                   | 4    |
| Step 2. Configure an IPsec tunnel in Cisco Catalyst SD-WAN Manager using a SIG parcel                                   | 10   |
| Step 3. Configure data policy for application-based traffic redirected from CPE                                         | 15   |
| Step 4. Validate the configuration—Send different application traffic and check the stats on different<br>IPsec tunnels | 21   |
| For more information                                                                                                    | . 21 |

## Introduction

Cisco and Microsoft's Secure Service Edge (SSE) solution have collaborated to enhance the security of customer branch internet traffic through efficient redirection. The integration of Cisco Catalyst<sup>®</sup> SD-WAN with Microsoft's SSE solution facilitates inspection of north-south traffic originating from SD-WAN branches destined for the internet or Software-as-a-Service (SaaS) applications routed through Microsoft's SSE solution.

This guide details the process of securing Cisco Catalyst SD-WAN sites using Microsoft's SSE solution specifically for internet and SaaS applications. The integration has undergone extensive testing and validation for deployment on Cisco IOS<sup>®</sup> XE SD-WAN routers running software versions 17.12 or 20.12, in conjunction with the Microsoft's SSE solution cloud dashboard. A key customer benefit is the seamless deployment of a comprehensive end-to-end SD-WAN and security solution.

Microsoft Entra Internet Access and Microsoft Entra Private Access are integral components of Microsoft's SSE solution. Microsoft Entra Internet Access ensures secure access to internet and SaaS apps, providing robust protection for users, devices, and data against internet-borne threats. This document focuses on the Internet Access use case.

## Overview of configuration steps

Step 1. Create remote networks using the Microsoft Entra Admin Center.

**Step 2.** Establish connectivity–Configure an IPsec tunnel in Cisco Catalyst SD-WAN Manager using a SIG parcel.

Step 3. Redirect traffic-Configure data policy for application-based traffic redirected from branch edge devices.

Step 4. Validate the configuration.

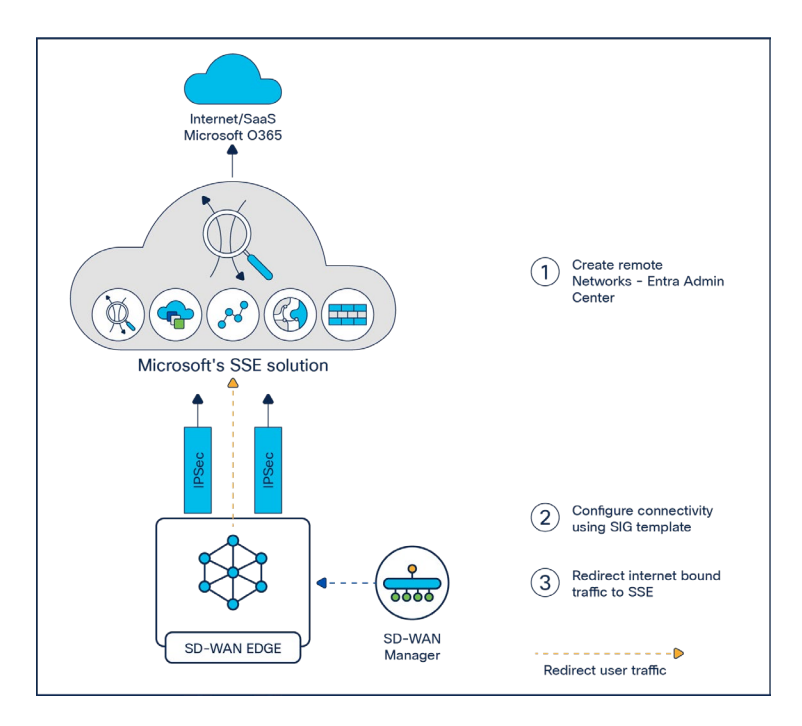

#### Figure 1.

Integration between Catalyst SD-WAN and Microsoft's SSE solution

## Detailed steps

### Step 1. Create remote networks using the Microsoft Entra Admin Center

Remote networks enable administrators to define and configure remote network locations, including names, regions, and bandwidth capacity, and add one or more Customer Premises Equipment (CPE) links to a given remote network.

#### Overview

 Create two different remote networks in two different regions. For each remote network, create two links. Each of these links will be used for active/backup tunnel configuration when designing High Availability (HA) pairs on CPE.

**Reference:** <u>How to create a remote network with Global Secure Access (preview) – Global Secure</u> <u>Access | Microsoft Learn</u>

• For each link definition, fill in the basic link details, IPsec-related security attributes, and IKEv2 values.

#### Workflow

On the Microsoft Entra Admin Center homepage, select Global Secure Access (preview) > Connect
 > Remote Networks, and click the Create Remote Network button.

|    |                                |          | Home >                                                   |                                                                                                    |                    |             |                     |                   |                                      |   |                      |  |  |  |  |
|----|--------------------------------|----------|----------------------------------------------------------|----------------------------------------------------------------------------------------------------|--------------------|-------------|---------------------|-------------------|--------------------------------------|---|----------------------|--|--|--|--|
| 6  | Identity governance            | ~        | Remote netwo                                             | rk                                                                                                    |                    |             |                     |                   |                                      |   | ×                    |  |  |  |  |
| u) | External Identities            | $\sim$   |                                                          |                                                                                                    |                    |             |                     |                   |                                      |   |                      |  |  |  |  |
|    | Show more                      |          | + Create remote network                                  | - Create remote network 🕐 Refresh 🔰 🔗 Got feedback?                                                                                                    |                    |             |                     |                   |                                      |   |                      |  |  |  |  |
| 4  | Protection                     | $\sim$   | Remote networks enable ad<br>capacity, and add one or mo | imote retworks enable adminis to define and configure remote network locations, including names, regions, and bandwidth<br>pacity, and add one or more customer premises equipment (CPE) links to a over remote network. |                    |             |                     |                   |                                      |   |                      |  |  |  |  |
| (3 | Identity governance            | $\sim$   | © Search by remote net                                   | work na                                                                                                    | Device type == All |             |                     |                   |                                      |   |                      |  |  |  |  |
| -  | Verified ID                    | ~        | Remote network n †                                       | Region                                                                                                    | Links              | Device type | Forwarding profiles | Last modified     | Object Id                            | ~ | Connectivity details |  |  |  |  |
|    |                                |          |                                                          | West US 3                                                                                                    | > 1 link           |             | 1 profile           | 02/07/2024, 05:52 | bcce54c9-a591-4e1a-a18e-30caccc838b3 | 1 | View configuration   |  |  |  |  |
| 1  | Permissions Management         |          |                                                          | East US                                                                                                    | > 2 links          |             | 1 profile           | 01/22/2024, 09:42 | 4d3d0ad2-b936-4e12-8de6-ee530715d2e2 | 1 | view configuration   |  |  |  |  |
| e  | Global Secure Access (Preview) |          | -SDWAN-Site1                                             | East US                                                                                                    | > 4 links          |             | 1 profile           | 01/24/2024, 08:28 | 341c01f2-b8a2-405a-91cb-a6032316ac27 | 1 | view configuration   |  |  |  |  |
|    | under secure recess (rierien)  | <b>_</b> | д.,                                                      | West US 3                                                                                                    | > 4 links          |             | 1 profile           | 02/08/2024, 11:52 | 2b05184b-cb1d-418e-b239-f8561b46bd5c | 1 | view configuration   |  |  |  |  |
| Ц  | Get started                    |          | Seattle branch                                           | West US 2                                                                                                    | > 1 link           |             | 1 profile           | 09/28/2023, 03:04 | 009de9e7-ae3e-48af-864e-319e8abf4b21 | 1 | view configuration   |  |  |  |  |
|    | Dashboard                      |          | to-eric                                                  | West US 2                                                                                                    | > 1 link           |             |                     | 11/06/2023, 10:49 | e921a56d-6351-4b17-94bd-07aca337b5a1 | 1 | view configuration   |  |  |  |  |
| Ξ, | Applications                   | $\sim$   | vare-google                                              | West US 2                                                                                                    | > 1 link           |             | 1 profile           | 10/11/2023, 09:53 | 1bae25c5-b852-478a-b9%-076561574242  | ` | view configuration   |  |  |  |  |
| 5  | Connect                        | ^        |                                                          |                                                                                                    |                    |             |                     |                   |                                      |   |                      |  |  |  |  |
|    | Traffic forwarding             |          |                                                          |                                                                                                    |                    |             |                     |                   |                                      |   |                      |  |  |  |  |
|    | Client download                |          |                                                          |                                                                                                    |                    |             |                     |                   |                                      |   |                      |  |  |  |  |
|    | Remote networks                |          |                                                          |                                                                                                    |                    |             |                     |                   |                                      |   |                      |  |  |  |  |
|    | Connectors                     |          |                                                          |                                                                                                    |                    |             |                     |                   |                                      |   |                      |  |  |  |  |
| Ċ  | Secure                         | $\sim$   |                                                          |                                                                                                    |                    |             |                     |                   |                                      |   |                      |  |  |  |  |
| -  |                                |          |                                                          |                                                                                                    |                    |             |                     |                   |                                      |   |                      |  |  |  |  |
| 2  | Learn & support                | ^        |                                                          |                                                                                                    |                    |             |                     |                   |                                      |   |                      |  |  |  |  |

#### Figure 2.

Creating a remote network in the Microsoft Entra Admin Center

2. On the Basics tab, fill in the remote network name and select the region.

| N        | licrosoft Entra admin center   |        | P Search resources, services, and docs (G+/)                                       |
|----------|--------------------------------|--------|------------------------------------------------------------------------------------|
| QD       | External Identities            | $\sim$ | Home > Remote network >                                                            |
|          | Show more                      |        | Create a remote network                                                            |
| 2.       | Protection                     | $\sim$ | Basics Connectivity Traffic profiles Review + create                               |
| ۵        | Identity governance            | $\sim$ | Add basic details for your remote network                                          |
| <b>E</b> | Verified ID                    | $\sim$ | Name * ①         Cisco-SDWAN-EastUS           Region * ①         East US         ✓ |
| ۵        | Permissions Management         |        |                                                                                    |
| (        | Global Secure Access (Preview) | ^      |                                                                                    |
| Ц        | Get started                    |        |                                                                                    |
|          | Dashboard                      |        |                                                                                    |
| ₿,       | Applications                   | $\sim$ |                                                                                    |
| oσ       | Connect                        | $\sim$ |                                                                                    |
|          | Traffic forwarding             |        |                                                                                    |
|          | Client download                |        |                                                                                    |
|          | Remote networks                |        |                                                                                    |
|          | Connectors                     |        |                                                                                    |
| ٥        | Secure                         | $\sim$ |                                                                                    |
| ~        | Monitor                        | $\sim$ |                                                                                    |
| .m.      |                                |        |                                                                                    |

#### Figure 3.

Entering the network name and region

 On the Connectivity tab, create two links for the CPE to ensure the creation of multiple tunnels, with the same remote endpoint (CPE public IP) but different local endpoints. Users can set up two or more tunnels based on their requirements.

| Microsoft Entra admin center           | ho Search resources, services, and docs (G+/)                                                            | R © © R                 |
|----------------------------------------|----------------------------------------------------------------------------------------------------|-------------------------|
| ${\rm QB}~$ External Identities $\sim$ | Home > Remote network >                                                                                  |                         |
| ···· Show more                         | Create a remote network                                                                                  |                         |
| 👃 Protection 🗸 🗸                       | Basics Connectivity Traffic profiles Review + create                                                     |                         |
| Identity governance ~                  | Add links to remote network.                                                                             |                         |
| Verified ID                            | + Add a link                                                                                             |                         |
| Permissions Management                 | Link name Device type IP address Local BGP address Peer BGP address Link ASN Redundancy Zone Local BGP a | Per tunnel ban Protocol |
| Global Secure Access (Preview) 🔨       |                                                                                                    |                         |
| Get started                            |                                                                                                    |                         |
| J Dashboard                            |                                                                                                    |                         |
| $\oplus_{0}$ Applications $\checkmark$ |                                                                                                    |                         |
| s <sup>σ</sup> Connect ∧               |                                                                                                    |                         |
| Traffic forwarding                     |                                                                                                    |                         |
| Client download                        |                                                                                                    |                         |
| Remote networks                        |                                                                                                    |                         |
| Connectors                             |                                                                                                    |                         |
| 🖞 Secure 🗸 🗸                           |                                                                                                    |                         |
| 🗄 Monitor 🗸 🤟                          |                                                                                                    |                         |
| <u>m</u> .                             |                                                                                                    |                         |

#### Figure 4. Adding connectivity links

**Note:** Cisco uses policy-based packet redirection to tunnel for Microsoft apps. Therefore, Cisco routers do not require Border Gateway Protocol (BGP) for prefixes from Microsoft's SSE solution. Users should enter dummy values for BGP-related fields, as they are marked mandatory on the UI but do not affect tunnel establishment and routing.

**3a.** For link1 (Cisco-SDWAN-EastUS-Link1), fill in the general information including link name, device type (select "other"), IP address (CPE public IP), local BGP address, peer BGP address, link ASN, redundancy, and bandwidth capacity (Mbps).

| 13  | External Identities            | ~      | Home > Remote network >                                                                 |    | Add a link ×                                                                                                    |
|-----|--------------------------------|--------|-----------------------------------------------------------------------------------------|----|----------------------------------------------------------------------------------------------------|
|     | Show more                      |        | Create a remote network                                                                 |    | Remote network                                                                                                    |
| 4   | Protection                     | ~      | Basics Connectivity Traffic profiles Review - create                                    |    | General     Otable     Oscalle     Oscalle      Oscalle      Osca |
| ۲   | Identity governance            | $\sim$ | Add links to remote network.                                                            |    | Link name * 🕥                                                                                                    |
| -   | Verified ID                    | ~      | + Add a link                                                                            |    | Cisco-SDWAN-EastUS-Link1 Device type * ()                                                                                                    |
|     | Permissions Management         |        | Link name Device type IP address Local BGP address Peer BGP address Link ASN Redundancy | Zo | Other V                                                                                                    |
| •   | Global Secure Access (Preview) | ~      |                                                                                         |    | P address * 🔘                                                                                                    |
| R   | Get started                    |        |                                                                                         |    | Local 8GP address * ①                                                                                                    |
|     | Dashboard                      |        |                                                                                         |    | 17231.0.1                                                                                                    |
| 83, | Applications                   | ~      |                                                                                         |    | Peer BGP address * 🔘                                                                                                    |
| a   | Connect                        | $\sim$ |                                                                                         |    | 17231.0.2                                                                                                    |
|     | Traffic forwarding             |        |                                                                                         |    | Link ASN * 🔿                                                                                                    |
|     | Client download                |        |                                                                                         |    | 65111<br>Redundancy * ۞                                                                                                    |
|     | Remote networks                |        |                                                                                         |    | No redundancy 🗸                                                                                                    |
|     | Connectors                     |        |                                                                                         |    | Bandwidth capacity (Mbps) * 🗇                                                                                                    |
| ۵   | Secure                         | $\sim$ |                                                                                         |    | 1000 Mbps 🗸 🗸                                                                                                    |
| •   | Monitor                        | ~      |                                                                                         |    |                                                                                                    |
| ~   |                                |        |                                                                                         |    |                                                                                                    |
|     |                                |        |                                                                                         |    |                                                                                                    |

#### Figure 5.

Providing general link information

**3b.** On the Details tab of the Add a Link pane, fill in the IPsec and IKE v2 information.

| đb | External Identities            | ~            | Home > Remote network >                                                                 |    | Add a link                                 | ×  |
|----|--------------------------------|--------------|-----------------------------------------------------------------------------------------|----|--------------------------------------------|----|
|    | Show more                      |              | Create a remote network                                                                 |    | Remote network                             |    |
| 4  | Protection                     | ~            | Backs Connectivity Traffic profiles Review - create                                     |    | General Details () Security<br>Protocol () |    |
| ۲  | Identity governance            | $\sim$       | Add links to remote network.                                                            |    | () IKEV2 DEV1                              |    |
| -  | Verified ID                    | ~            | + Add a link                                                                            |    | IPSec/IKE policy ③                         |    |
| ٠  | Permissions Management         |              | Link name Device type IP address Local BGP address Peer BGP address Link ASN Redundancy | Zo | Custom                                     |    |
| •  | Global Secure Access (Preview) | ^            |                                                                                         |    | Encryption *                               |    |
| Б  | Get started                    |              |                                                                                         |    | AE\$256                                    | ~  |
|    | Dashboard                      |              |                                                                                         |    | IKEv2 integrity *                          |    |
| E, | Applications                   | $\sim$       |                                                                                         |    | SHA256                                     | 0  |
| 67 | Connect                        | ^            |                                                                                         |    | DHGroup14                                  | ~  |
|    | Traffic forwarding             |              |                                                                                         |    | IKE Phase 2 O                              |    |
|    | Client download                |              |                                                                                         |    | IPSec encryption *                         |    |
|    | Remote networks                |              |                                                                                         |    | GCMAES256                                  | ~  |
|    | Connectors                     |              |                                                                                         |    | IPSec Integrity *                          |    |
| 0  | Secure                         | $\checkmark$ |                                                                                         |    | GCMAES256                                  | ~  |
| M  | Monitor                        | ~            |                                                                                         |    | PFS group *                                | ~  |
| 6  | Clabal sattians                |              |                                                                                         |    | SA lifetime (seconds) * ①                  |    |
| 0  | Giobal settings                | -            |                                                                                         |    | 3600                                       | \$ |
| 8  | Learn & support                | ~<br>«       | < Provious Next: Traffic profiles >                                                     |    | Save < Previous Next >                     |    |

#### Figure 6.

Specifying IPsec and IKEv2 information

3c. On the Security tab of the Add a Link pane, fill in the Pre-Shared Key (PSK) value.

| External Identities     Show more     Protection | Home > Remote network ><br>Create a remote network ····<br>Basics <u>Connectivity</u> Traffic profiles Review + create | Add a link         ×           Remote network         Octails         Security           Enter security information, including a pre-shared key, to establish a secure tunnel.         Pre-shared key (PSA) · O |
|--------------------------------------------------|----------------------------------------------------------------------------------------------------|----------------------------------------------------------------------------------------------------|
| Identity governance     Verified ID              | Add links to remote network.                                                                                           |                                                                                                    |
| Permissions Management                           | Link name Device type IP address Local BGP address Peer BGP address Link ASN Redundancy                                | Zo                                                                                                    |
| Global Secure Access (Preview)                   |                                                                                                    |                                                                                                    |
| Get started                                      |                                                                                                    |                                                                                                    |
| Dashboard                                        |                                                                                                    |                                                                                                    |
| B Applications                                   |                                                                                                    |                                                                                                    |
| ø <sup>g</sup> Connect                           |                                                                                                    |                                                                                                    |
| Traffic forwarding                               |                                                                                                    |                                                                                                    |
| Client download                                  |                                                                                                    |                                                                                                    |
| Remote networks                                  |                                                                                                    |                                                                                                    |
| Connectors                                       |                                                                                                    |                                                                                                    |
| Secure                                           |                                                                                                    |                                                                                                    |
| Monitor                                          |                                                                                                    |                                                                                                    |
| Global settings                                  |                                                                                                    |                                                                                                    |
| 🚊 Learn & support                                | < Previous Next Traffs profiles >                                                                                      | Save Previous Next >                                                                                                    |

#### Figure 7.

Providing the PSK value

4. Create another link (Cisco-SDWAN-EastUS-Link2) for the same remote network by filling in details similar to those for link1 (Cisco-SDWAN-EastUS-Link1).

| t(b            | External Identities            | $\sim$       | Home > Remote network >      |                  |                 |                   |                  |          |               |                  |                |          |   |  |
|----------------|--------------------------------|--------------|------------------------------|------------------|-----------------|-------------------|------------------|----------|---------------|------------------|----------------|----------|---|--|
|                | Show more                      |              | Create a remote              | network          |                 |                   |                  |          |               |                  |                |          |   |  |
| 4              | Protection                     | $\sim$       | Basics Connectivity Tr       | affic profiles   | Review + create |                   |                  |          |               |                  |                |          |   |  |
| ۲              | Identity governance            | $\sim$       | Add links to remote network. |                  |                 |                   |                  |          |               |                  |                |          |   |  |
| -              | Verified ID                    | $\sim$       | + Add a link                 |                  |                 |                   |                  |          |               |                  |                |          |   |  |
| •              | Permissions Management         |              | Link name                    | Device type      | IP address      | Local BGP address | Peer BGP address | Link ASN | Redundancy    | Zone Local BGP a | Per tunnel ban | Protocol |   |  |
|                | Global Secure Access (Preview) | ~            | Cisco-SDWAN-EastUS-Link1     | Other            |                 | 172.31.0.1        | 172.31.0.2       | 65111    | No redundancy |                  | 1000 Mbps      | IKEv2    | 1 |  |
|                | Gat started                    |              | Cisco-SDWAN-EastUS-Link2     | Other            |                 | 172.32.0.1        | 172.32.0.2       | 65112    | No redundancy |                  | 1000 Mbps      | IKEv2    | Î |  |
|                | Get started                    |              |                              |                  |                 |                   |                  |          |               |                  |                |          |   |  |
|                | Dashboard                      |              |                              |                  |                 |                   |                  |          |               |                  |                |          |   |  |
| 8              | Applications                   | $\sim$       |                              |                  |                 |                   |                  |          |               |                  |                |          |   |  |
| ₫ <sup>0</sup> | Connect                        | $\sim$       |                              |                  |                 |                   |                  |          |               |                  |                |          |   |  |
|                | Traffic forwarding             |              |                              |                  |                 |                   |                  |          |               |                  |                |          |   |  |
|                | Client download                |              |                              |                  |                 |                   |                  |          |               |                  |                |          |   |  |
|                | Remote networks                |              |                              |                  |                 |                   |                  |          |               |                  |                |          |   |  |
|                | Connectors                     |              |                              |                  |                 |                   |                  |          |               |                  |                |          |   |  |
| 0              | Secure                         | $\checkmark$ |                              |                  |                 |                   |                  |          |               |                  |                |          |   |  |
| R              | Manitor                        | ~            |                              |                  |                 |                   |                  |          |               |                  |                |          |   |  |
|                |                                |              |                              |                  |                 |                   |                  |          |               |                  |                |          |   |  |
|                | Global settings                | ~            |                              |                  |                 |                   |                  |          |               |                  |                |          |   |  |
| 2              | Learn & support                | $\sim$       |                              |                  |                 |                   |                  |          |               |                  |                |          |   |  |
|                |                                | "            | < Previous Next: Tra         | iffic profiles > |                 |                   |                  |          |               |                  |                |          |   |  |

**Figure 8.** Creating a second link 5. On the Traffic Profiles tab of the remote network, select which traffic is to be allowed through these links. Currently, only the Microsoft 365 traffic forwarding profile is available for selection.

| -                            |        | Home > Remote network >                                                                                                    |
|------------------------------|--------|----------------------------------------------------------------------------------------------------|
| (a) Identity governance      | $\sim$ | Create a remote network                                                                                                    |
| 印리 External Identities       | $\sim$ |                                                                                                    |
| ··· Show more                |        | Basics Connectivity Traffic profiles Review + create                                                                                                    |
| 2. Protection                | $\sim$ | Select traffic profiles you'd like to link to the remote network                                                                                                    |
| Identity governance          | $\sim$ | Microsoft 365 traffic profile         Internet access profile         Private access profile           All Microsoft 365 traffic         All internet traffic except Microsoft 365         Private access profile |
| Verified ID                  | $\sim$ |                                                                                                    |
| Permissions Management       |        |                                                                                                    |
| Global Secure Access (Previe | v) ^   |                                                                                                    |
| Get started                  |        |                                                                                                    |
| Dashboard                    |        |                                                                                                    |
| B Applications               | $\sim$ |                                                                                                    |
| ø <sup>⊄</sup> Connect       | $\sim$ |                                                                                                    |
| Traffic forwarding           |        |                                                                                                    |
| Client download              |        |                                                                                                    |
| Remote networks              |        |                                                                                                    |
| Connectors                   |        |                                                                                                    |
| Secure                       | $\sim$ |                                                                                                    |
| -                            |        |                                                                                                    |
| Learn & support              | ~<br>« | < Previous Next: Review + create >                                                                                                    |

#### **Figure 9.** Completing the Traffic Profiles tab

6. Review and create the remote network as the final step.

| ldentity governance V                                                                                                    |   |
|----------------------------------------------------------------------------------------------------|---|
| Create a remote network                                                                                                    | 3 |
| External Identities     ✓                                                                                                    |   |
| Show more Basics Connectivity Traffic profiles Review + create                                                                                                    |   |
| Protection O Please note that in order for Inits to be active, you will have to set up your CPE (customer premise equipment) with the connectivity configuration Microsoft provides. Learn more. | > |
| Basics                                                                                                    |   |
| Identity governance     Remote network name     Cisco-SDWAN-EastUS                                                                                                    |   |
| Region eastUS                                                                                                    |   |
| Connectivity                                                                                                    |   |
| Permissions Management     Number of links     2                                                                                                    |   |
| Lunc name Crico-SDWAN-tastUS-Link1 Device type Other                                                                                                    |   |
| Global Secure Access (Preview)                                                                                                    |   |
| Get started     Device type     Other                                                                                                    |   |
| Dubboard                                                                                                    |   |
| Traffic profiles                                                                                                    |   |
| 126 Applications V Profile selected Microsoft 365 traffic forwarding profile                                                                                                    |   |
| o <sup>g</sup> Connect                                                                                                    |   |
| Traffic forwarding                                                                                                    |   |
| Client download                                                                                                    |   |
| Remote retworks                                                                                                    |   |
| Connectors                                                                                                    |   |
| Ô Secure                                                                                                    |   |
|                                                                                                    |   |
|                                                                                                    |   |
| Learn & support                                                                                                    |   |

Figure 10. Reviewing and creating the remote network 7. Optional steps are needed when CPE uses multiple HA pairs. Create another remote network in the west region with two links, using values similar to those used for the remote network in the east region.

| ۲              | Identity governance            | $\sim$ | Home >                                                   | rk                              |                                                                                                    |                                    |                     |                   |                                      | ~                    |
|----------------|--------------------------------|--------|----------------------------------------------------------|---------------------------------|----------------------------------------------------------------------------------------------------|------------------------------------|---------------------|-------------------|--------------------------------------|----------------------|
| e@s            | External Identities            | $\sim$ | Remote netwo                                             | I K                             |                                                                                                    |                                    |                     |                   |                                      | ~                    |
|                | Show more                      |        | + Create remote network                                  | Refres                          | h 🛛 🖗 Got feedback?                                                                                  |                                    |                     |                   |                                      |                      |
| 2.             | Protection                     | $\sim$ | Remote networks enable ad<br>capacity, and add one or mo | mins to define<br>re customer p | and configure remote network locations, includir<br>premises equipment (CPE) links to a given remote | ng names, regions, and<br>network. | bandwidth           |                   |                                      |                      |
| ۲              | Identity governance            | $\sim$ | Search by remote net                                     | work na                         | Device type == All                                                                                   |                                    |                     |                   |                                      |                      |
| -              | Verified ID                    | $\sim$ | Remote network n 1                                       | Region                          | Links                                                                                                | Device type                        | Forwarding profiles | Last modified     | Object Id                            | Connectivity details |
| -              |                                |        | Abhijeet remote netw                                     | West US 3                       | > 1 link                                                                                             |                                    | 1 profile           | 02/07/2024, 05:52 | bcce54c9-a591-4e1a-a18e-30caccc838b3 | View configuration   |
| -              | Permissions Management         |        | Cisco-SDWAN-EastUS                                       | East US                         | ✓ 2 links                                                                                            |                                    | 1 profile           | 02/11/2024, 10:54 | 4e5ab65f-869a-4e15-86da-f37f2c6fa351 | View configuration   |
|                | Global Secure Access (Preview) | ~      |                                                          |                                 | Cisco-SDWAN-EastUS-Link1                                                                             | Other                              |                     | 02/11/2024, 10:54 | b8df3b20-1e00-41b7-83b3-034a2cbddb77 |                      |
|                |                                |        |                                                          |                                 | Cisco-SDWAN-EastUS-Link2                                                                             | Other                              |                     | 02/11/2024, 10:54 | ae513992-7709-45eb-8554-cefca8a60a58 |                      |
| 4              | Get started                    |        | Cisco-SDWAN-WestUS                                       | West US                         | ✓ 2 links                                                                                            |                                    | 1 profile           | 02/11/2024, 11:10 | 26226ea2-b049-4db7-a268-d02567dc01c8 | View configuration   |
|                | Dashboard                      |        |                                                          |                                 | Cisco-SDWAN-WestUS-Link1                                                                             | Other                              |                     | 02/11/2024, 11:10 | c35a0b02-e2ef-4795-ac59-bac6ee64d416 |                      |
| ₿.             | Applications                   | $\sim$ |                                                          |                                 | Cisco-SDWAN-WestUS-Link2                                                                             | Other                              |                     | 02/11/2024, 11:10 | 0f90e580-f769-4a2d-a104-381242b3a909 |                      |
| d <sup>g</sup> | Connect                        | ~      | HPE-Aruba                                                | East US                         | > 2 links                                                                                            |                                    | 1 profile           | 01/22/2024, 09:42 | 4d3d0ad2-b936-4e12-8de6-ee530715d2e2 | View configuration   |
|                | Traffic forwarding             |        | HPE-SDWAN-Site1                                          | East US                         | > 4 links                                                                                            |                                    | 1 profile           | 01/24/2024, 08:28 | 341c01f2-b8a2-405a-91cb-a6032316ac27 | View configuration   |
|                |                                |        | JL-Aruba                                                 | West US 3                       | > 4 links                                                                                            |                                    | 1 profile           | 02/08/2024, 11:52 | 2b05184b-cb1d-418e-b239-f8561b46bd5c | View configuration   |
|                | Client download                |        | Seattle branch                                           | West US 2                       | > 1 link                                                                                             |                                    | 1 profile           | 09/28/2023, 03:04 | 009de9e7-ae3e-48af-864e-319e8abf4b21 | View configuration   |
|                | Remote networks                |        | to-eric                                                  | West US 2                       | > 1 link                                                                                             |                                    |                     | 11/06/2023, 10:49 | e921a56d-6351-4b17-94bd-07aca337b5a1 | View configuration   |
|                | Connectors                     |        | VMware-google                                            | West US 2                       | > 1 link                                                                                             |                                    | 1 profile           | 10/11/2023, 09:53 | 1bae25c5-b852-478a-b9f6-076561574242 | View configuration   |
| ô              | Secure                         | $\sim$ |                                                          |                                 |                                                                                                    |                                    |                     |                   |                                      |                      |
| _              |                                |        |                                                          |                                 |                                                                                                    |                                    |                     |                   |                                      |                      |
| 2              | Learn & support                | ^      |                                                          |                                 |                                                                                                    |                                    |                     |                   |                                      |                      |

#### Figure 11.

Creating another remote network in the west region

8. Users can click the View Configuration option for each remote network to see the data center IPs and IKE encryption/auth details to be used in Cisco Catalyst SD-WAN Manager.

| 1 | Home > CISCO-SDWAN-         | Site1   Links >             |                             |                                    |                     |                   |                                      |                      |  |  |  |  |
|---|-----------------------------|-----------------------------|-----------------------------|------------------------------------|---------------------|-------------------|--------------------------------------|----------------------|--|--|--|--|
| 1 | Remote network              |                             |                             |                                    |                     |                   |                                      |                      |  |  |  |  |
|   |                             |                             |                             |                                    |                     |                   |                                      |                      |  |  |  |  |
|   |                             |                             |                             |                                    |                     |                   |                                      |                      |  |  |  |  |
|   | + Create remote network     | 🕐 Refresh 🕴 🖉 Go            | t feedback?                 |                                    |                     |                   |                                      |                      |  |  |  |  |
|   |                             |                             |                             |                                    |                     |                   |                                      |                      |  |  |  |  |
| 1 | Remote networks enable add  | mins to define and configur | e remote network locations, | , including names, regions, and ba | indwidth            |                   |                                      |                      |  |  |  |  |
| 4 | capacity, and add one or mo | re customer premises equip  | ment (CPE) links to a given | remote network.                    |                     |                   |                                      |                      |  |  |  |  |
| [ | Search by remote network    | work na Device typ          | e == All                    |                                    |                     |                   |                                      |                      |  |  |  |  |
|   |                             |                             |                             |                                    |                     |                   |                                      |                      |  |  |  |  |
|   | Remote network n 1          | Region                      | Links                       | Device type                        | Forwarding profiles | Last modified     | Object Id                            | Connectivity details |  |  |  |  |
|   | Abhijeet remote netw        | West US 3                   | > 2 links                   |                                    | 1 profile           | 03/25/2024, 10:11 | bcce54c9-a591-4e1a-a18e-30caccc838b3 | View configuration   |  |  |  |  |
| Γ | Cisco-SDWAN-EastUS          | East US                     | > 4 links                   |                                    | 1 profile           | 03/03/2024, 07:29 | d0b16485-f682-40f9-b45c-899043cfe726 | View configuration   |  |  |  |  |
|   | Cisco-SDWAN-WestCe          | West Central US             | > 4 links                   |                                    | 1 profile           | 04/10/2024, 01:32 | 903f63e6-9f31-4009-a7b2-94a5fd903d0c | View configuration   |  |  |  |  |
|   | Cisco-SDWAN-WestUS          | West US                     | > 4 links                   |                                    | 1 profile           | 03/03/2024, 07:32 | 31e5ff1d-8265-4675-8576-d038f14d0c78 | View configuration   |  |  |  |  |
|   | HPE-SDWAN-Site1             | East US                     | > 1 link                    |                                    | 1 profile           | 04/05/2024, 11:04 | 341c01f2-b8a2-405a-91cb-a6032316ac27 | View configuration   |  |  |  |  |
|   | Meraki SD-WAN San F         | West US                     | > 1 link                    |                                    | 1 profile           | 04/05/2024, 02:29 | d32cddbe-43e6-4dcf-92ff-0cfbeb5915b6 | View configuration   |  |  |  |  |
|   | Test0                       | West US 3                   | > 1 link                    |                                    | 1 profile           | 04/11/2024, 07:44 | d538779e-3154-42e3-ab73-a0697131cb65 | View configuration   |  |  |  |  |
|   |                             |                             |                             |                                    |                     |                   |                                      |                      |  |  |  |  |

Figure 12.

Locating the View Configuration option

## Step 2. Configure an IPsec tunnel in Cisco Catalyst SD-WAN Manager using a SIG parcel

- Configure the IPsec tunnel in Cisco Catalyst SD-WAN Manager using a Secure Internet Gateway (SIG) parcel. This configuration establishes a secure remote network connection between Microsoft's SSE solution and the Cisco Catalyst SD-WAN using an IPsec tunnel.
- 2. Set up tunnels using SIG templates: On the Catalyst SD-WAN Manager dashboard, select Configuration -> Policy Group -> Secure Internet Gateway (SIG).
- 3. Click the Add Secure Internet Gateway tab and create a SIG named Microsoft SSE.
- 4. Within the SIG template, select the Generic Tunnel option. Additionally, create a tracker to ensure the health of the tunnel. In this example, we have used microsoft.com.

| ■ Cisco Catalyst SD-WAN ② Select Resource Group                                 | P* Configuration - Policy                                                                                                    | $\bigcirc \equiv \bigcirc$ |
|---------------------------------------------------------------------------------|----------------------------------------------------------------------------------------------------|----------------------------|
| Microsoft_SSE                                                                   | Secure Internet Gateway (SIG) Configuration                                                                                                    |                            |
| SIG Provider<br>O Umbrella O Zscaler O Generic<br>Configuration Tracker High Av | Add Tracker                                                                                                    |                            |
| Source IP address*                                                              | Name*         API URL Of Endpoint*                                                                                                    |                            |
| Tracker<br>Add Tracker                                                          | Treshold         Probe Interval           ∅ √         300         ∅ √         60                                                                                                    |                            |
| Name Threshold                                                                  | Multipler           Image: Control of the second second sec |                            |
|                                                                                 | Cancel Add                                                                                                    |                            |
|                                                                                 | Cancel Save                                                                                                    |                            |

#### Figure 13.

Adding a tracker to the IPsec tunnel in the Catalyst SD-WAN Manager dashboard

After establishing the tracker, create four IPsec tunnels. Configure two tunnels for HA-pair1 and another two tunnels for HA-pair2. The two HA pairs are configured as shown below:

ipsec1 ------ > HA-pair1 (active tunnel), connected through WAN link1 of CPE to Microsoft Cisco-SDWAN-WestUS-Link1 ipsec2 ----- > HA-pair1 (standby tunnel), connected through WAN link1 of CPE to Microsoft Cisco-SDWAN-EastUS-Link1 ipsec3 ----- > HA-pair2 (active tunnel), connected through WAN link2 of CPE to

ipsec4 ----- > HA-pair2 (standby tunnel), connected through WAN link2 of CPE to Microsoft Cisco-SDWAN-EastUS-Link2

Note: Users can create up to four HA pairs, enabling a total of eight IPsec tunnels.

Microsoft Cisco-SDWAN-WestUS-Link2

5. Add the basic tunnel information, fill in the mandatory fields, including Interface Name, Tracker, Tunnel Source Interface (WAN Link1), the Cisco-SDWAN-EastUS-Link1 remote IP address, and Pre-shared Key (as configured in the Microsoft Entra Admin Center).

| Add Tunnel                                       |                                            |
|--------------------------------------------------|--------------------------------------------|
| Basic Settings                                   |                                            |
| Tunnel Type                                      | • ipsec O gre                              |
| Interface Name(1255)*                            | Oescription       Image: System default>   |
| Tracker       Image: marker system     tracker 1 | Tunnel Source Interface*  GigabitEthernet1 |
| Tunnel Destination IP Address/FQDN(Ipsec)*       | Preshared Key*                             |
|                                                  | ● ~                                        |

#### **Figure 14.** Providing basic tunnel information

6. Under Advanced Options, update the fields as required.

| Add Tunnel                                            |                                         |
|-------------------------------------------------------|-----------------------------------------|
| <ul> <li>Advanced Options</li> <li>General</li> </ul> |                                         |
| Shutdown                                              | TCP MSS<br><system default=""></system> |
| IP MTU*                                               | DPD Interval                            |
| DPD Retries                                           |                                         |

#### Figure 15. Specifying advanced options

7. For the Advanced Options IKE value, fill in the encryption parameters as configured on the IKEv2 tab of Microsoft Entra Admin Center.

#### Cisco SD-WAN IKE config >>>

| IKE                                                              |                                            |
|------------------------------------------------------------------|--------------------------------------------|
| IKE Rekey Interval(seconds)                                      | IKE Cipher Suite*<br>⊕ ∨ aes256-cbc-sha2 ∨ |
| $\underbrace{\mathbb{E} \text{ Diffie-Hellman Group}^*}{14}  \\$ | IKE ID for Local End Point*                |
| IKE ID for Remote End Point*                                     |                                            |

#### Microsoft-SSE IKE config >>>

| IKE Phase 1 ①     |  |
|-------------------|--|
| Encryption *      |  |
| AES256            |  |
| IKEv2 integrity * |  |
| SHA256            |  |
| DH group *        |  |
| DHGroup14         |  |

#### Figure 16.

Specifying the IKE value in Catalyst SD-WAN Manager

8. For the Advanced Options IPsec value, enter the encryption parameters as configured on the IKEv2 tab of the Microsoft Entra Admin Center.

#### Cisco SD-WAN IPsec config >>>

| IPSec                                   |                            |   |
|-----------------------------------------|----------------------------|---|
| IPsec Rekey Interval(seconds)           | IPsec Replay Window<br>512 |   |
| IPsec Cipher Suite*<br>⊕ ∨ aes256-gcm ∨ | Perfect Forward Secrecy    | ~ |

### Microsoft-SSE IPSec config >>>

| IKE Phase 2 ①               |
|-----------------------------|
| IPSec encryption *          |
| GCMAES256                   |
| IPSec integrity *           |
| GCMAES256                   |
| PFS group *                 |
| None                        |
| SA lifetime (seconds) * (i) |
| 3600                        |

#### Figure 17.

Specifying the IPsec value in Catalyst SD-WAN Manager

9. After establishing four IPsec tunnels, create two HA pairs using these four tunnels. The screen shot below shows tunnels configured that will participate in the HA pairs.

| Microsoft_SSE /                                                                                                    |                           |          |         |               |        |  |
|----------------------------------------------------------------------------------------------------|---------------------------|----------|---------|---------------|--------|--|
| SIG Provider                                                                                                    | scaler O Generic          |          |         |               |        |  |
| Configuration                                                                                                    | Tracker High Availability |          |         |               |        |  |
| Tunnel (4)                                                                                                    |                           |          |         |               |        |  |
| Add Tunnel                                                                                                    |                           |          |         |               |        |  |
| Interface Name                                                                                                    | Description               | Shutdown | TCP MSS | IP MTU        | Action |  |
| ipsec1                                                                                                    | 0                         | ⊘ false  | $\odot$ | <b>① 1400</b> |        |  |
| ipsec2     ipsec2     ips | $\odot$                   | ⊘ false  | $\odot$ | <b>① 1400</b> |        |  |
| ⊕ ipsec3                                                                                                    | $\odot$                   | ⊘ false  | $\odot$ | <b>① 1400</b> | / 0    |  |
| ipsec4                                                                                                    | $\odot$                   | ⊘ false  | $\odot$ | <b>① 1400</b> |        |  |
|                                                                                                    |                           |          |         |               |        |  |

**Figure 18.** Tunnels for HA pairs

| Microsoft_SSE 🖉                                |                                 |                        |              |
|------------------------------------------------|---------------------------------|------------------------|--------------|
| SIG Provider<br>O Umbrella O Zscaler O Generic |                                 |                        |              |
| Configuration Tracker High A                   | wailability                     |                        |              |
| Interface Pair (2)                             |                                 |                        |              |
| Add Interface Pair                             |                                 |                        |              |
| Active Interface Active                        | e Interface Weight Backup Inter | ace Backup Interface W | hight Action |
| ⊕ ipsec1 ⊕ 1                                   | ⊕ ipsec2                        | <b>①</b> 1             | / 0          |
| ⊕ ipsec3 ⊕ 1                                   | ⊕ ipsec4                        | <b>①</b> 1             | / 0          |
|                                                |                                 |                        |              |
|                                                |                                 |                        |              |
|                                                | Cancel                          | Save                   |              |

#### Figure 19.

HA pairs configured

10. Attach the "Microsoft\_SSE" template to the policy group and then deploy it to the device.

| E Cisco Catalyst S             | O-WAN 🚫 Select Resource      | Group+              | Config                  | uration · Policy  |                    |        |                            | $\bigcirc$               | ≡ ⊘ 4            |
|--------------------------------|------------------------------|---------------------|-------------------------|-------------------|--------------------|--------|----------------------------|--------------------------|------------------|
|                                |                              |                     |                         |                   |                    |        |                            | Group o                  | f Interest       |
| Policy Group 1                 | Application Priority & SLA 0 | Embedded Security 0 | Secure Internet Gateway | 2 DNS Security    | 0                  |        |                            |                          |                  |
| Add Policy Group               | q                            |                     |                         |                   |                    |        |                            | As of: February 12, 2024 | 4 at 2:01 AM 🛛 🕄 |
| Q Search                       |                              |                     |                         |                   |                    |        |                            |                          |                  |
| Name                           | Descript                     | ion                 | Number of Policies      | Number of Devices | Devices Up to Date | Update | d By Last Update           | d On                     | Actions          |
| V SIG_ONLY                     |                              |                     |                         |                   |                    |        |                            |                          | :                |
| Policy Group                   | Name *                       |                     | Description             |                   |                    |        |                            |                          |                  |
| SIG_ONLY                       |                              |                     | SIG_ONLY                |                   |                    |        |                            |                          |                  |
| Policy                         |                              |                     |                         |                   |                    |        | Deployment                 |                          |                  |
| February 12,<br>Application Pr | 2024 at 2:01 AM<br>prity     |                     | Embedded Security       |                   |                    |        | Associated to: 1 Device(s) | 0                        |                  |
| Please Se                      | lect one                     | ~                   | Please Select one       | 1                 |                    | ~      | Save                       | C Deploy                 |                  |
| Secure Interne                 | t Gateway                    |                     | DNS Security            |                   |                    |        |                            |                          |                  |
| Microsoft                      | _SSE                         | $\otimes$ $\vee$    | Please Select one       | 2                 |                    | ~ ]    |                            |                          |                  |
|                                |                              |                     |                         |                   |                    |        |                            |                          |                  |

Figure 20.

Attaching the "Microsoft\_SSE" template

11. After successfully deploying the policy group on the CPE, all four tunnels and their respective trackers should be displayed.

| vm5#show ip int bri       |               |            |        |          |
|---------------------------|---------------|------------|--------|----------|
| Interface                 | IP-Address    | OK? Method | Status | Protocol |
| GigabitEthernet1          | 10.1.15.15    | YES other  | up     | up       |
| GigabitEthernet2          | 10.0.20.15    | YES other  | up     | up       |
| GigabitEthernet3          | unassigned    | YES unset  | up     | up       |
| GigabitEthernet3.101      | 172.16.11.2   | YES other  | up     | up       |
| GigabitEthernet3.102      | 172.16.12.2   | YES other  | up     | up       |
| GigabitEthernet3.103      | 172.16.13.2   | YES other  | up     | up       |
| GigabitEthernet4          | 10.0.100.15   | YES other  | up     | up       |
| GigabitEthernet5          | 10.0.1.15     | YES other  | up     | up       |
| GigabitEthernet6          | unassigned    | YES unset  | up     | up       |
| Sdwan-system-intf         | 172.16.255.15 | YES unset  | up     | up       |
| <pre>vmanage_system</pre> | unassigned    | YES unset  | up     | up       |
| Loopback65528             | 192.168.1.1   | YES other  | up     | up       |
| Loopback65529             | 11.1.255.15   | YES other  | up     | up       |
| Loopback65530             | 10.10.10.10   | YES other  | up     | up       |
| NVIØ                      | unassigned    | YES unset  | up     | up       |
| Tunnel1                   | 10.1.15.15    | YES TFTP   | up     | up       |
| Tunnel2                   | 10.0.20.15    | YES TFTP   | up     | up       |
| Tunnel15000001            | 10.1.15.15    | YES TFTP   | up     | up       |
| Tunnel15000002            | 10.1.15.15    | YES TFTP   | up     | up       |
| Tunnel15000003            | 10.0.20.15    | YES TFTP   | up     | up       |
| Tunnel15000004            | 10.0.20.15    | YES TFTP   | up     | up       |
|                           |               |            |        |          |

#### Figure 21.

"Show interface" output from a branch edge device

#### Tracker status from branch edge device

#### vm5#show endpoint-tracker

| Interface           | Record Name     |     | Status | Ad  | ddress |      |
|---------------------|-----------------|-----|--------|-----|--------|------|
| Family RTT in msecs | Probe ID Next H | lop |        |     |        |      |
| Tunnel15000001      | tracker1        | Up  | IPv4   | 226 | 30     | None |
| Tunne115000002      | tracker1        | Up  | IPv4   | 334 | 33     | None |
| Tunnel15000003      | tracker1        | Up  | IPv4   | 345 | 31     | None |
| Tunnel15000004      | tracker1        | Up  | IPv4   | 662 | 32     | None |

#### Step 3. Configure data policy for application-based traffic redirected from CPE

On Microsoft SSE, the user has specified that only Microsoft apps will be forwarded through the tunnel on CPE. To achieve this, a data policy on the SD-WAN is needed for application-based traffic redirected toward the SIG tunnels. The SD-WAN data policy allows using the application family or subapplications as match criteria, with an action set for SSE redirection. On the Catalyst SD-WAN CPE side, configure a data policy to route traffic from the service VPN as needed. The following is a sample policy:

- Rule 1: Send all DNS traffic through Direct Internet Access (DIA) for resolution.
- Rule 2: Send Microsoft application traffic through the SIG tunnel.
- Rule 3: Send all other internet traffic through DIA.

Once the data policy is created, associate it to the controllers that will eventually be pushed to CPE.

#### Steps to configure a data policy

**Step 1.** On the Catalyst SD-WAN Manager dashboard, select Configuration > Policies > Centralized Policy, and then click Add Policy.

| E Cisco Catalyst SD-WAN   | ♦ Select Resource Group • |                   | Configuration · Policies            |            |                         |              | ≡ ⊘      |
|---------------------------|---------------------------|-------------------|-------------------------------------|------------|-------------------------|--------------|----------|
|                           |                           |                   |                                     |            | 111                     | Custom Optic | ons v    |
|                           |                           |                   | Centralized Policy Localized Policy |            |                         |              |          |
| Q Search                  |                           |                   |                                     |            |                         |              | $\nabla$ |
| Add Policy Add Default AA | AR & QoS                  |                   |                                     |            | TC                      | otal Rows: 1 | 0 6      |
| Name                      | Description               | Туре              | Activated                           | Updated By | Last Updated            |              |          |
| CENTRALIZED_POLICY1       | CENTRALIZED_POLICY1       | UI Policy Builder | true                                | admin      | 09 Feb 2024 11:01:52 AM | PST          |          |

#### Figure 22.

Adding a data policy in Catalyst SD-WAN Manager

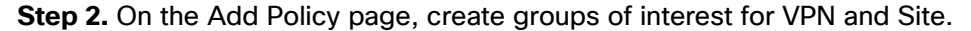

| Centralized Policy > Add Policy                                                                                                    |                                      |                            |                             |                              |                                  |        |
|----------------------------------------------------------------------------------------------------|--------------------------------------|----------------------------|-----------------------------|------------------------------|----------------------------------|--------|
|                                                                                                    | Create Gr                            | oups of Interest Ocnfigure | Topology and VPN Membership | — Ocnfigure Traffic Rules —— | Apply Policies to Sites and VPNs |        |
|                                                                                                    |                                      |                            |                             |                              |                                  |        |
| Select a list type on the left and s                                                                                                    | tart creating your groups of interes | t                          |                             |                              |                                  |        |
| A section of the section of the sect |                                      |                            |                             |                              |                                  |        |
| Application                                                                                                    | New Site List                        |                            |                             |                              |                                  |        |
| Color                                                                                                    |                                      |                            |                             |                              |                                  |        |
| Community                                                                                                    | News                                 | Factor                     | D. /                        |                              | 1 1                              | 1      |
| Data Prefix                                                                                                    | Name                                 | Entries                    | Reference Count             | Updated By                   | Last Updated                     | Action |
| Policer                                                                                                    | SITE_WEST                            | 2315096269                 | 1                           | admin                        | 09 Feb 2024 11:04:05 AM PST      | / D 🗊  |
| Prefix                                                                                                    |                                      |                            |                             |                              |                                  |        |
|                                                                                                    |                                      |                            |                             |                              |                                  |        |
| Site                                                                                                    |                                      |                            |                             |                              |                                  |        |
| App Probe Class                                                                                                    |                                      |                            |                             |                              |                                  |        |
| SLA Class                                                                                                    |                                      |                            |                             |                              |                                  |        |
| TLOC                                                                                                    |                                      |                            |                             |                              |                                  |        |
| VPN                                                                                                    |                                      |                            |                             |                              |                                  |        |
| Region                                                                                                    |                                      |                            |                             |                              |                                  |        |
|                                                                                                    |                                      |                            |                             |                              |                                  |        |
| Preterred Color Group                                                                                                    |                                      |                            |                             |                              |                                  |        |

#### Figure 23.

Creating a Site group of interest

| Centralized Policy > Add Policy    | y                                    |                        |                                    |                                             |                                                      |        |
|------------------------------------|--------------------------------------|------------------------|------------------------------------|---------------------------------------------|------------------------------------------------------|--------|
|                                    | Create (                             | Groups of Interest Ocr | figure Topology and VPN Membership | <ul> <li>Configure Traffic Rules</li> </ul> | <ul> <li>Apply Policies to Sites and VPNs</li> </ul> |        |
| Select a list type on the left and | start creating your groups of intere | est                    |                                    |                                             |                                                      |        |
| Application<br>Color               | Hew VPN List                         |                        |                                    |                                             |                                                      |        |
| Community                          | Name                                 | Entries                | Reference Count                    | Updated By                                  | Last Updated                                         | Action |
| Data Prefix<br>Policer             | SERVICE_SIDE_VPN1                    | 1                      | 1                                  | admin                                       | 12 Feb 2024 11:58:45 AM PST                          | 00     |
| Prefix                             |                                      |                        |                                    |                                             |                                                      |        |
| Site                               |                                      |                        |                                    |                                             |                                                      |        |
| App Probe Class                    |                                      |                        |                                    |                                             |                                                      |        |
| SLA Class                          |                                      |                        |                                    |                                             |                                                      |        |
| TLOC                               |                                      |                        |                                    |                                             |                                                      |        |
| VPN                                |                                      |                        |                                    |                                             |                                                      |        |
| Region                             |                                      |                        |                                    |                                             |                                                      |        |
| Preferred Color Group              |                                      |                        |                                    |                                             |                                                      |        |

#### Figure 24.

Creating a VPN group of interest

Step 3. Navigate to the Configure Traffic Rules page and select Traffic Data to configure the data policy.

| E Cisco Catalyst SD-WAN             | Select Resource Group   | p≠                       | Configuration · P               | Policies                |                                  |              | $\bigcirc$ =  | 6 |
|-------------------------------------|-------------------------|--------------------------|---------------------------------|-------------------------|----------------------------------|--------------|---------------|---|
| entralized Policy > Add Policy      | 🥑 Create Gro            | ups of Interest 🤡 Config | ure Topology and VPN Membership | Configure Traffic Rules | Apply Policies to Sites and VPNs |              |               |   |
| hoose a tab and add Traffic rules u | inder the selected type |                          |                                 |                         |                                  |              |               |   |
| Application Aware Routing           | Traffic Data Cflowd     |                          |                                 |                         |                                  |              |               |   |
|                                     |                         |                          |                                 |                         |                                  |              |               |   |
| Q Search                            |                         |                          |                                 |                         |                                  |              |               |   |
| Add Policy V (Create a data p       | olicy)                  |                          |                                 |                         |                                  |              |               |   |
| Create New<br>Import Existing       |                         |                          |                                 |                         |                                  |              | Total Rows: 0 | C |
| Name                                | Туре                    | Description              | Mode                            | Reference Count         | Updated By                       | Last Updated |               |   |
|                                     |                         |                          | No data avai                    | lable                   |                                  |              |               |   |

#### Figure 25.

Configuring traffic rules

**Step 4**. Add three sequences as the data policy defined above, with the three rules listed at the beginning of this section.

Below is a sample configuration for application-family-based policy rules (application family: Microsoft Apps, configured as a match condition for rule 2).

| Name*          | DATA_POLIC |                                                                                                    |                                                                                                    |
|----------------|------------|----------------------------------------------------------------------------------------------------|----------------------------------------------------------------------------------------------------|
| Description    | DATA DOULO |                                                                                                    |                                                                                                    |
| Description    | DATA_POLIC |                                                                                                    |                                                                                                    |
|                |            |                                                                                                    |                                                                                                    |
|                |            | Custom                                                                                                    |                                                                                                    |
| :: Custom      | 6          |                                                                                                    |                                                                                                    |
|                |            |                                                                                                    | Actions                                                                                                    |
| Default Action |            | Destination: Port 53                                                                                                    | Accept                                                                                                    |
|                |            |                                                                                                    | NAT VPN: 0                                                                                                    |
|                |            |                                                                                                    | Fallback                                                                                                    |
|                |            |                                                                                                    | Counter DNS BUILE COUNT                                                                                                   |
|                |            |                                                                                                    | 500.00 D10_0000                                                                                                    |
|                |            | ~                                                                                                    |                                                                                                    |
|                |            |                                                                                                    |                                                                                                    |
|                |            |                                                                                                    |                                                                                                    |
|                | •          | Match Conditions                                                                                                    | Actions                                                                                                    |
|                | •          | Match Conditions Application JApplication Family List: Microsoft_Apps                                                                                             | Actions<br>Accept                                                                                                    |
|                | •          | Match Conditions Application/Application Family List: Microsoft, Apps                                                                                             | Actions<br>Accept<br>Secure Internet Gateway Enabled                                                                      |
|                | •          | Match Conditions Application/Application Family List: Microsoft_Apps                                                                                              | Actions<br>Accept<br>Secure Internet Gateway Enabled<br>Faibback to Routing                                               |
|                | •          | Match Conditions Application/Application Family List: Microsoft_Apps                                                                                              | Actions Accept Secure Internet Gateway Falback to Routing Counter MS, APP_COUNTER                                         |
|                | •          | Match Conditions Application/Application Family List: Microsoft, Apps                                                                                             | Actions Accept Secure Internet Gateway Enabled Falback to Routing Counter MS_APP_COUNTER                                  |
|                |            | Match Conditions Application/Application Family List: Microsoft_Apps                                                                                              | Actions Accept Secure Internet Gateway Enabled Failback to Routing Counter MS_APP_COUNTER                                 |
|                |            | Match Conditions Application/Application Family List: Microsoft_Apps                                                                                              | Actions Accept Secure Internet Gateway Enabled Fatback to Routing Counter MS_APP_COUNTER Actions                          |
|                |            | Match Conditions  Application/Application Family List: Microsoft, Apps  Microsoft, Apps  Microsoft, Apps  Match Conditions  Source Data Pedia List:               | Actions Accept Secure Internet Gateway Enabled Falback to Routing Enabled Counter MS_APP_COUNTER Actions Accept           |
|                |            | Match Conditions  Application/Application Family List: Microsoft_Apps  Match Conditions  Match Conditions  Source Table Perfor List: Source IIP IIS2 168 11 0.024 | Actions Accept Secure Internet Gateway Enabled Failback to Routing Counter MS_APP_COUNTER Actions Accept NYTYPEN 0        |
|                |            | Match Conditions  Application/Application Family List: Microsoft_Apps  Match Conditions  Source Data Prefix List: Source: IP 192.168.11.0/24                      | Actions Accept Accept Secure Internet Gateway Failback to Rooting Counter MS_APP_COUNTER Accept Acctors Accept NAT VPN: 0 |

#### Figure 26.

Configuring a policy rule based on application family

As another example of a more granular application, the user can configure a custom list of applications, each of which can have one or more subapplications, such as SharePoint.

| Centralized Policy > | Data Policy | > Edi   | t Data Policy                                          |                         |         |   |
|----------------------|-------------|---------|--------------------------------------------------------|-------------------------|---------|---|
| Name*                | DATA_POLI   | ICY1    |                                                        |                         |         |   |
| Description*         | DATA_POLI   | ICY1    |                                                        |                         |         |   |
| Sequence Typ         | pe          | (*<br>• | Custom Sequence Rule Drag and drop to re-arrange rules |                         |         | D |
| -t bing a crop to    | leorder     | 1       | ■ Match Conditions                                     | Actions                 |         | l |
| Custom               | :           |         | Destination: Port 53                                   | Accept                  |         | 6 |
| Default Action       |             |         | *                                                      | NAT VPN:                | 0       | 0 |
|                      |             | 2       | ■ Match Conditions                                     | Actions                 |         | 0 |
|                      |             |         | Application/Application Family List: MS-Sharepoint     | Accept                  |         | 0 |
|                      |             |         | ~                                                      | Secure Internet Gateway | Enabled | 0 |
|                      |             | 3       | ■ Match Conditions                                     | Actions                 |         | 0 |
|                      |             |         | Source Data Prefix List:                               | Accept                  |         | 0 |
|                      |             |         | Source: IP 192.168.11.0/24                             | NAT VPN:                | 0       | 0 |

#### Figure 27.

Configuring a policy rule for a subapplication

**Step 5.** Navigate to Apply Policies to Sites and VPNs. Click Traffic Data, and then select New Site/ Region List and VPN List. Choose the Site and VPN to apply to the data policy, and save the configuration.

| Centralized Policy > A                                         | dd Policy                                                |                                       |                               |                                |            |
|----------------------------------------------------------------|----------------------------------------------------------|---------------------------------------|-------------------------------|--------------------------------|------------|
|                                                                | Create Groups of Interest -                              | Configure Topology and VPN Membership | O Onfigure Traffic Rules O Ap | ply Policies to Sites and VPNs |            |
| Add policies to sites                                          | and VPNs                                                 |                                       |                               |                                |            |
| Policy Name*                                                   | CENTRALIZED_POLICY1                                      |                                       |                               |                                |            |
| Policy Description*                                            | CENTRALIZED_POLICY1                                      |                                       |                               |                                |            |
| Topology Appli                                                 | cation-Aware Routing Traffic Data Cflowd                 | Role Mapping for Regions              |                               |                                |            |
| sdfsdaf                                                        |                                                          |                                       |                               |                                |            |
| New Site/Regi     From Service (     Site List Region Regions) | on List and VPN List<br>) From Tunnel () All<br>agion () |                                       |                               |                                |            |
| SITE_WEST ×                                                    |                                                          |                                       |                               |                                | *          |
| Salart VDN Liet                                                |                                                          |                                       |                               |                                |            |
| SERVICE_SIDE_VPN1                                              | ×                                                        |                                       |                               |                                | ~          |
|                                                                |                                                          |                                       |                               |                                | Add Cancel |
| Site/Region List                                               | Region ID                                                | VPN List                              | Direction                     | Action                         |            |

#### Figure 28.

Choosing the site and VPN for the data policy

Step 6. Activate the data policy and check that the policy is configured on the branch edge device.

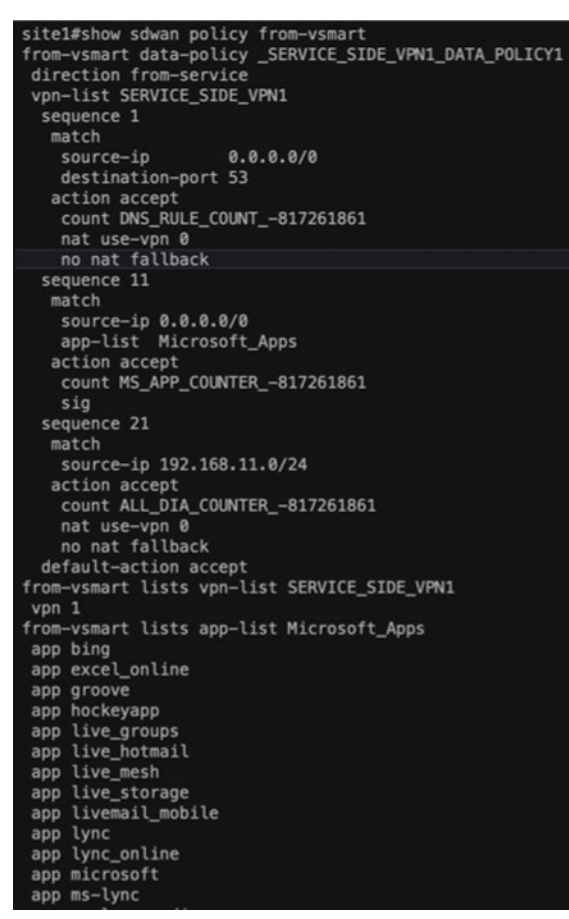

app ms-lync-audio app ms-lync-control app ms-lync-video app ms-office-365 app ms-office-web-apps app ms-services app ms-update app ms\_communicator app ms\_onenote app ms\_planner app ms\_sway app ms\_translator app office365 app office\_docs app onedrive app outlook app outlook-web-service app owa app powerpoint\_online app share-point app sharepoint app sharepoint\_admin app sharepoint\_blog app sharepoint\_calendar app sharepoint\_document app sharepoint\_online app skydrive app skydrive\_login app skype app windows-azure app windows\_azure app windows\_marketplace app windows\_update app windowslive app windowslivespace app windowsmedia app word\_online app xbox app xbox\_music app xbox\_video app xboxlive app xboxlive\_marketplace app yammer

#### Figure 29.

Verifying the data policy

## Step 4. Validate the configuration–Send different application traffic and check the stats on different IPsec tunnels

| vm5#show interfaces Tu | nnel1500000 | 01 s | tats  |    |          |           |  |
|------------------------|-------------|------|-------|----|----------|-----------|--|
| Tunne [12000001        |             |      |       |    |          |           |  |
| Switching pa           | th Pkts     | In   | Chars | In | Pkts Out | Chars Out |  |
| Process                | or          | 0    |       | 0  | 0        | 0         |  |
| Route cac              | he          | 0    |       | 0  | 0        | 0         |  |
| Distributed cac        | he          | 0    |       | 0  | 0        | 0         |  |
| Tot                    | al          | 0    |       | 0  | 0        | 0         |  |
|                        |             |      |       |    |          |           |  |
|                        |             |      |       |    |          |           |  |

Figure 30.

Validating the configuration

## For more information

Please visit:

- <u>Cisco Catalyst SD-WAN Security</u>
- Microsoft Entra Internet Access

Americas Headquarters Cisco Systems, Inc.

San Jose, CA

Asia Pacific Headquarters Cisco Systems (USA) Pte. Ltd. Singapore Europe Headquarters Cisco Systems International BV Amsterdam, The Netherlands

Cisco has more than 200 offices worldwide. Addresses, phone numbers, and fax numbers are listed on the Cisco Website at https://www.cisco.com/go/offices.

Cisco and the Cisco logo are trademarks or registered trademarks of Cisco and/or its affiliates in the U.S. and other countries. To view a list of Cisco trademarks, go to this URL: https://www.cisco.com/go/trademarks. Third-party trademarks mentioned are the property of their respective owners. The use of the word partner does not imply a partnership relationship between Cisco and any other company. (1110R)

Printed in USA

C07-4556113-00 09/24